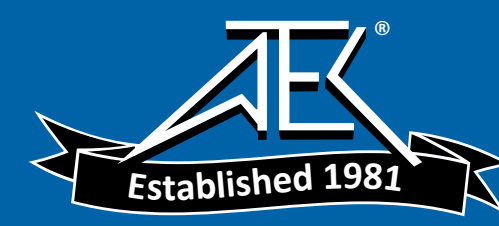

# Advanced Test Equipment Rentals www.atecorp.com 800-404-ATEC 802-404-ATEC

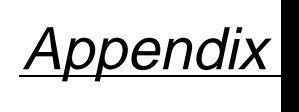

B

### **Model 268 Communicator**

INTRODUCTION

This appendix provides basic communicator information on the Rosemount Model 268 SMART FAMILY Interface when used with a Model 1151 Smart Pressure Transmitter.

Included in this appendix are a menu tree, a table of fast key sequences, and information on using the Rosemount Model 268 SMART FAMILY Interface.

FIGURE B-1. 268 Menu Tree.

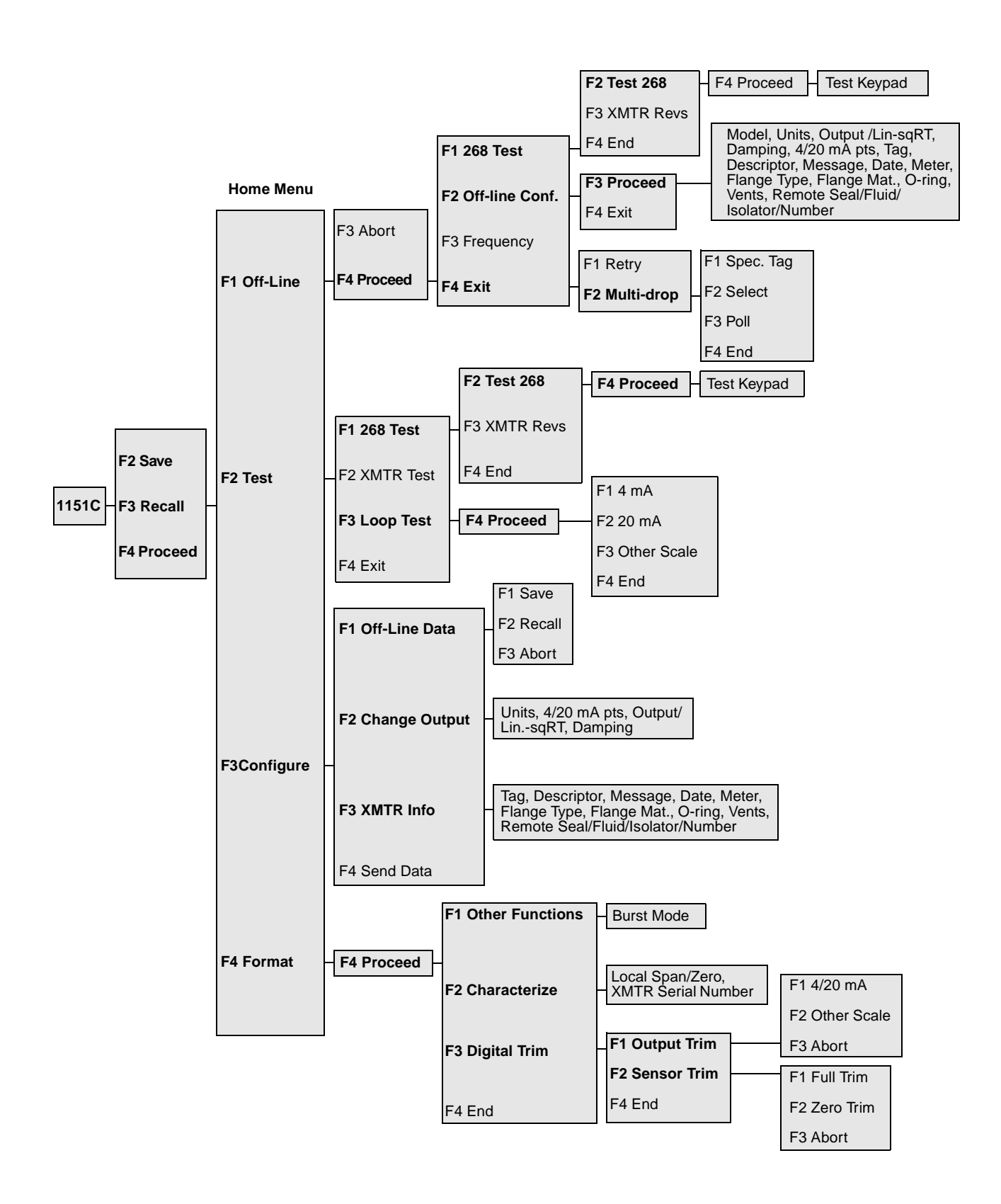

| Function                                | Model 268 Fast Key Sequences |
|-----------------------------------------|------------------------------|
| Analog Output                           | F3, F2                       |
| Analog Output Alarm                     | Not Applicable               |
| Burst Mode Control                      | F4, F4, F1                   |
| Burst Operation                         | Not Applicable               |
| Calibration                             | Not Applicable               |
| Characterization                        | F4, F4, F2                   |
| Damping                                 | F3, F2, F2                   |
| Date                                    | F3, F3, (F1 x 3)             |
| Descriptor                              | F3, F3, F1                   |
| Digital To Analog Trim (4–20 mA Output) | F4, F4, F3                   |
| Disable Local Span/Zero Adjustment      | F4, F4, F1                   |
| Field Device Information                | F3, F3                       |
| Full Trim                               | F4, F4, F3, F2, F1           |
| Keypad Input (Trim Points)              | F3, F2, F1                   |
| Loop Test                               | F2, F3                       |
| Lower Range Value                       | Process Variable Key, F2     |
| Lower Sensor Trim                       | F4, F4, F3, F2, F1, F2       |
| Message                                 | F3, F3, F1, F1               |
| Meter Type                              | F3, F3, (F1 x 4)             |
| Number Of Requested Preambles           | Not Applicable               |
| Percent Range                           | Not Applicable               |
| Poll Address                            | F1, F4, F4, F2, F3           |
| Pressure                                | Process Variable Key         |
| Range Values                            | F3, F2, F1                   |
| Rerange                                 | F4, F4, F3, F1, F1           |
| Scaled D/A Trim (4–20 mA Output)        | F4, F4, F3, F1, F2           |
| Self Test (Transmitter)                 | F2, F2                       |
| Sensor Information                      | F3, F3                       |
| Sensor Temperature                      | Process Variable Key, F3     |
| Sensor Trim Points                      | F3, F2, F1                   |
| Status                                  | Not Applicable               |
| Tag                                     | F3, F3                       |
| Transfer Function (Setting Output Type) | F3, F2, F1, F1               |
| Transmitter Security (Write Protect)    | Not Applicable               |
| Trim Analog Output                      | F4, F4, F3, F1               |
| Units (Process Variable)                | F3, F2                       |
| Upper Range Value                       | Process Variable Key, F2     |
| Upper Sensor Trim                       | F4, F4, F3, F2, F1, F3       |
| Zero Trim                               | F4, F4, F3, F2, F2           |

#### TABLE B-2. Model 268 Fast Key Equivalents.

## CONNECTIONS AND HARDWARE

The Model 268 can communicate with a transmitter from the control room, the transmitter site, or any other wiring termination point in the loop. To communicate, it must be connected in parallel with the transmitter; the connections are non-polarized.

FIGURE B-3. Bench Hook-up (Smart Transmitters).

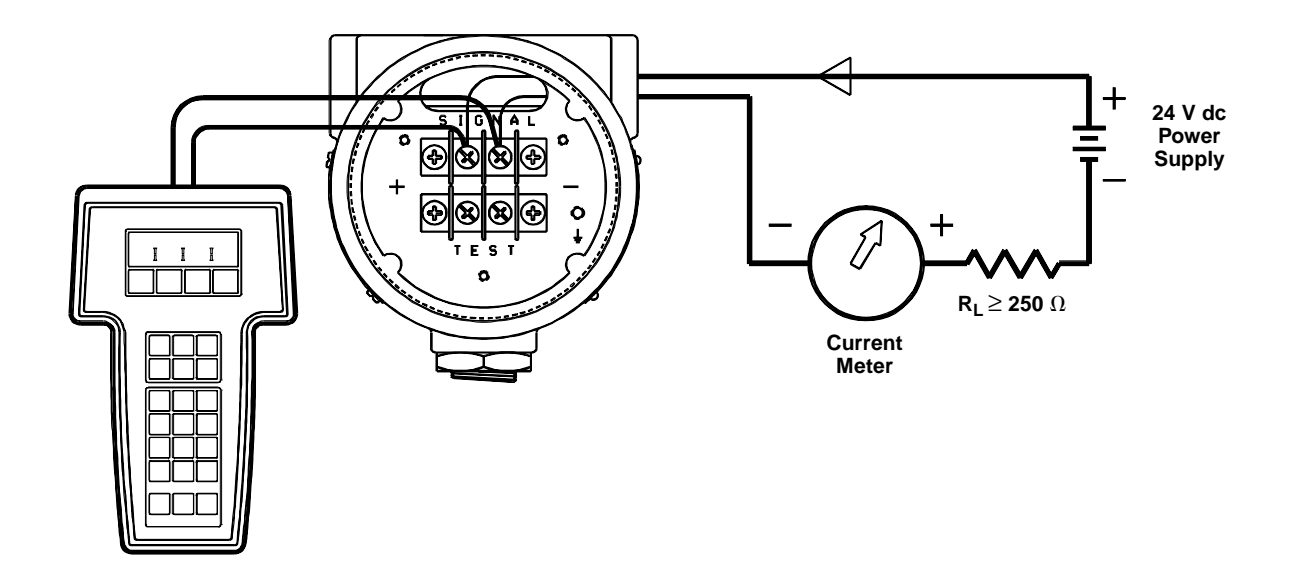

FIGURE B-4. Field Hook-up (Smart Transmitters).

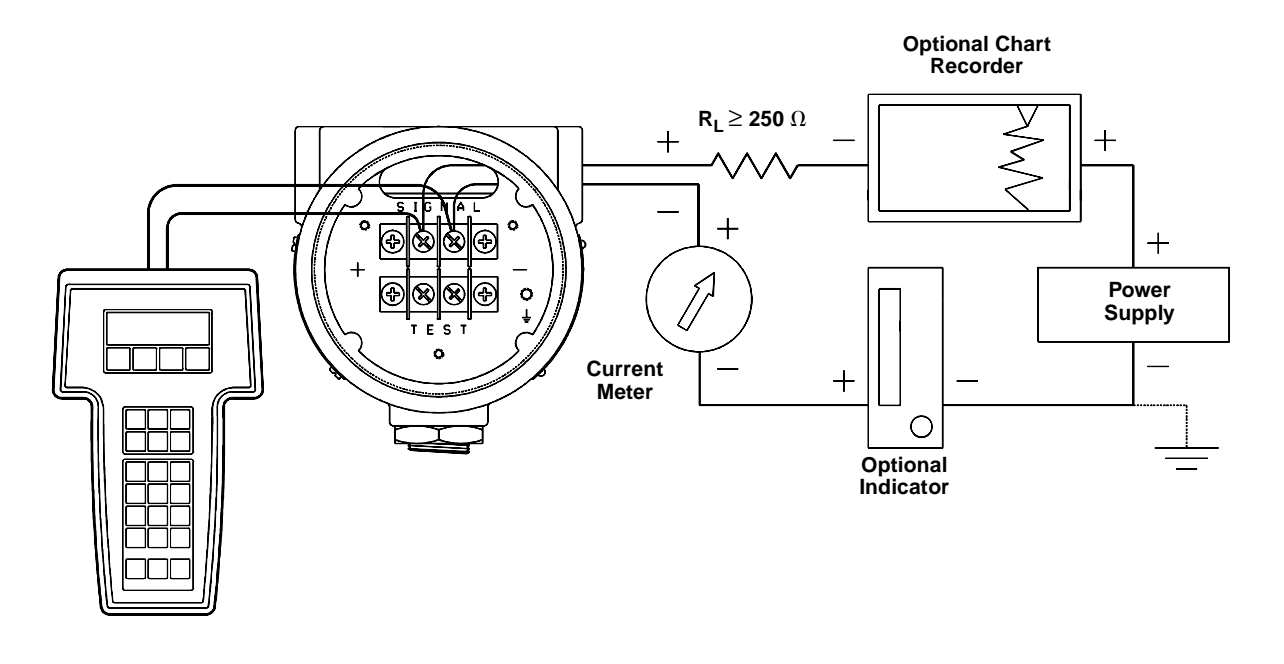

#### COMMUNICATOR KEYS

**Dedicated Keys** 

FIGURE B-5. Model 268

Communicator.

The keys of the Model 268 include the dedicated, alphanumeric and shift, and function keys that vary depending on the task being performed. The dedicated key functions are always the same.

#### On/Off

Use this key to turn the unit on and off. When the Model 268 is turned ON, it searches for a transmitter in the 4–20 mA loop. If no transmitter is found, the Model 268 offers the opportunity to try again, select "MULT DROP" or "OFF-LINE".

#### **Process Variable**

Use the Process Variable key to display up-to-date process variable readings from the transmitter in engineering units, milliamps, pulse rate, and shedding rate. It also displays totalized flow.

#### Review

The Review key allows you to step through all the information currently held in the four memory locations of the transmitter and Model 268 — SAFE MEM, OFLN MEM, WORK REG, and XMTR MEM.

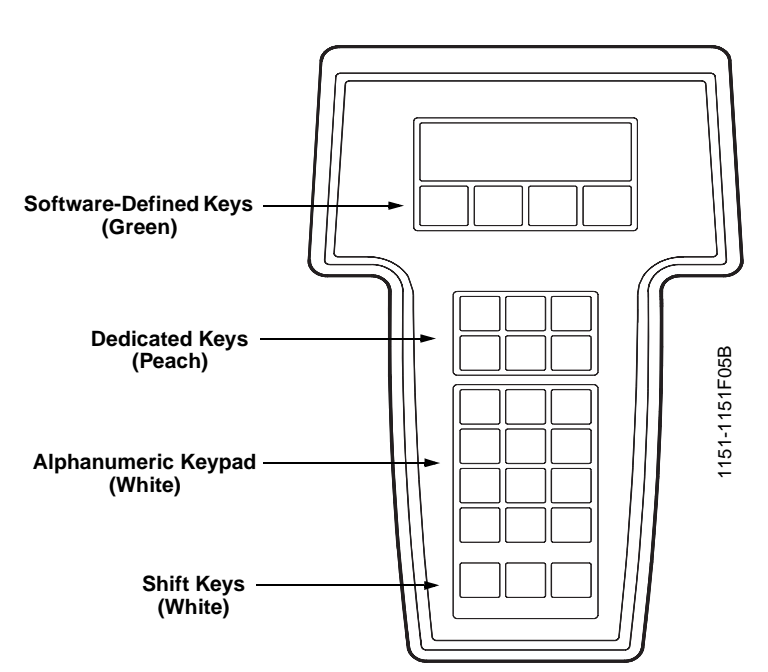

#### Help

Use the Help key to explain the software-defined key functions (F1-F4) in detail.

#### Restart

Use the Restart key to initiate communication with a transmitter while the Model 268 is still turned on. Upon connection to a new transmitter, pressing this key loads information from the new transmitter into the Model 268 working register.

#### **Previous Function**

The Previous Function key returns you to the previous decision level and allows you to select a different software-defined key function.

### Alphanumeric and Shift Keys

FIGURE B-6. Model 268 Communicator Alphanumeric and Shift Keys. Some menus require data entry. Use the alphanumeric and shift keys to enter all alphanumeric information into the Model 268.

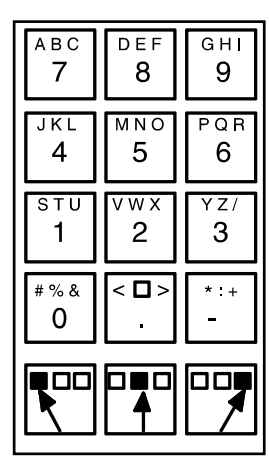

If you press an alphanumeric key alone from within an edit menu, the bold character in the center of the key appears. These characters include the numbers 0 through 9, the decimal point (.), and the dash symbol (–).

To enter an alphabetic character, first press the shift key that corresponds to the position of the letter you want on the alphanumeric key. Then press the alphanumeric key. For example, to enter the letter R, first press the right shift key, then the "6" key (see Figure B-7). Do not press these keys simultaneously, but one after the other.

FIGURE B-7. Data Entry Key Sequence.

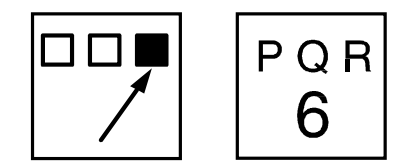

**Function Keys** 

Use the four software-defined function keys, located below the LCD, to perform software functions. On any given menu, the label appearing above a function key indicates the function of that key for the current menu. As you move among menus, different function key labels appear over the four keys.

#### FAST KEY SEQUENCES

#### Fast Key Sequence Conventions

FIGURE B-8. Model 268 Home Screen.

#### Fast Key Sequence Examples

The Model 268 fast key sequences provide quick on-line access to transmitter variables and functions. Instead of stepping your way through the menu structure, you can press a fast key sequence to move from the Home Menu to the desired variable or function. On-screen instructions guide you through the rest of the screens.

The fast key sequences for the Model 268 use the following conventions for their identification:

**F1**, **F2**, **F3**, **F4**–Refer to each function key located directly below the LCD on the Model 268.

(F2 x 7)–Means to push the F2 key seven consecutive times.

**Process Variable**–Refers to the dedicated key located below the function keys on the Model 268.

To return to the Home Menu, use the function keys to exit the current task and press the PREVIOUS FUNCTION (dedicated key) as many times as necessary.

The fast key sequences are applicable only from the Home Menu. The Home Menu lists the model and tag, and labels the four function keys Offline, Test, Configure and Format (see Figure B-8). After completing a task, return to the Home Menu if you intend to use the fast key sequences. Fast key sequences will not work from any other Model 268 screen.

#### NOTE

Certain tasks require that you set the control loop to manual control before completing them. Fast key sequences often include a warning to return the loop to manual.

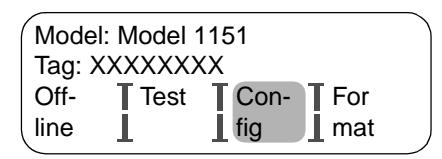

To return to the Home Menu, use the function keys to exit the current task and press PREVIOUS FUNCTION as many times as necessary. When the Home Menu appears, you can use another fast key sequence to reach a desired task.

#### NOTE

Certain tasks require that you set the control loop to manual control before completing them. Fast key sequence steps often include the warning to return the loop to manual. If the loop is not in manual control, be sure to watch for this screen. If it comes up during the fast key sequence, set the loop to manual before continuing with the task.

#### Date

To change the date following the menu structure, you would start at the Home Menu and press F3 for **Configure**, F3 for **XMTR Info**, and F1 three times in a row to reach the Date function. The fast key sequence is F3, F3,  $[F1 \times 3]$ .

#### Loop Test

To perform the Loop Test, start at the Home Menu and press F2 for Test, F3 for Loop Test, and F4 for Proceed (after the loop is set to manual). The Function Key Sequence is F2, F3, F4.

### **DIAGNOSTICS MESSAGES**

The following table provides a guide to diagnostic messages of the Model 268.

| Message                                                  | Description                                                                                                    |
|----------------------------------------------------------|----------------------------------------------------------------------------------------------------|
| CAUTION–<br>Progressing will clear<br>OfIn Mem           | Off-line Memory is cleared for new information.                                                                                                    |
| Data saved in OFLN<br>Mem for downloading                | Off-line configuration data are saved in the Off-line Memory and can be downloaded or sent to the flowmeter at an appropriate time.                                                                                                    |
| Different XMTR type<br>connected–XMTR<br>Mem not changed | The flowmeter did not accept data sent because the data is meant for a different type of transmitter.                                                                                                    |
| End of list                                              |                                                                                                    |
| ERR–filter auto adjust                                   | The low pass filter auto-adjust sequence error occurs under the<br>following conditions:<br>• no flow in pipe<br>• erratic flowrate<br>• filter tracking disabled<br>Remedy conditions and repeat function.                                              |
| ERR–Hard/software is<br>not compatible                   |                                                                                                    |
| ERR–Not in output<br>mode                                |                                                                                                    |
| ERR–Not XMTR<br>command                                  | The flowmeter does not understand the command sent by the Model 268. Press F4, RESTART to restart the flowmeter, or press F3 to suppress the error message and REVIEW the software revision level. You may need to contact the Rosemount Service Center. |
| ERR–Out of range                                         |                                                                                                    |
| ERR-PV out of limits                                     |                                                                                                    |
| ERR–Update failure                                       |                                                                                                    |
| ERR-Value was too hi                                     |                                                                                                    |
| ERR-Value was too lo                                     |                                                                                                    |
| ERR–XMTR fault                                           |                                                                                                    |
| ERR–XMTR will not<br>support command                     | The flowmeter does not understand the Model 268 command. Press F4, RESTART or press F3, REVIEW to review the software revision level of the flowmeter. Check compatibility.                                                                              |
| ERR-268 Data err                                         |                                                                                                    |
| Errors Detected–XMTR<br>Mem not changed                  | The flowmeter did not accept data because it contained<br>nonpermissible values. Data errors must be corrected and the data<br>sent again.                                                                                                    |
| FAILURE-Electronics                                      |                                                                                                    |
| Gen failure–No. 1                                        |                                                                                                    |
| Making changes<br>permanent–PLEASE<br>WAIT               | Data is being sent to the flowmeter and the flowmeter is accepting the data.                                                                                                    |
| No data modified to send                                 | Data with no changes is being sent. Press F4 to continue.                                                                                                    |
| No data saved in OFLN<br>Mem                             | There are no data in the Off-line Memory to review.                                                                                                    |

| Message                                                              | Description                                                                                                    |
|----------------------------------------------------------------------|----------------------------------------------------------------------------------------------------|
| No data saved in SAFE<br>Mem                                         | There are no data in the Safe Memory to review.                                                                                                    |
| OfIn Mem not<br>compatible with WORK<br>REGS–Data not<br>transferred | The data stored in Off-line Memory and Working Register are from different kinds of transmitters, or the Off-line Memory is empty. Press F4, REVIEW, F2 to see the data in Off-line Memory and connect the Model 268 to similar transmitter. |
| SAFE Mem from diff<br>XMTR than WORK<br>REGS–Data not<br>transferred | Data in the Safe Memory and Working Register are from different transmitters. Press F4, REVIEW, F1 and find the flowmeter serial number. Connect the Model 268 to the flowmeter with that serial number and press RESTART.                   |
| SAFE Mem not<br>compatible with WORK<br>REGS–Data not<br>transferred | The unique identifier in the Safe Memory and the transmitter are different. Press F4, REVIEW, F1 to see the data in the Safe Memory. Connect the Model 268 to the matching transmitter and press RESTART.                                    |
| The XMTR has<br>returned an error                                    |                                                                                                    |
| WARN–Used nearest<br>legal table value                               | The value entered has too many decimal places. The Model 8800 defaults to the closest value available.                                                                                                    |
| WARN–Value at limit<br>reverse direction                             | The entered value is beyond the upper or lower limit. Adjust to a value within the limits.                                                                                                    |
| WARN–Value entered<br>is illegal, re-enter                           | The Model 268 will not accept the entered value. Enter an acceptable value (see relevant section in manual).                                                                                                    |
| WARN–Value out of<br>limits, altered by 268,<br>re-check data        | The Model 268 could not store the entered value so it changed to the maximum allowable value. Check the new value.                                                                                                    |
| WARNING–Analog<br>output outside range<br>points                     |                                                                                                    |
| WARNING–Control<br>loop should be in<br>manual                       | Before sending the data that could affect the 4–20 mA output signal, set the loop to manual control. After it is set, press F4.                                                                                                    |
| WARNING–Data<br>transmission error                                   | Previous communication between Model 268 and the flowmeter was<br>not successful. If this message appears repeatedly, check the loop<br>for a source of noise that could corrupt the signal.                                                 |
| WARNING–Loop may<br>be returned to auto                              | After completing a communication that required the loop to be set in manual, you may return the loop to automatic control.                                                                                                    |
| WARNING–Match xmtr<br>S/N to nameplate S/N                           | Check to be sure that the entered flowmeter serial number is the same as that on the flowmeter nameplate.                                                                                                    |
| WARNING-Not on line                                                  | The key you have pressed is not applicable for off-line configuration tasks.                                                                                                    |
| WARNING–Process<br>has been aborted                                  | Indicates that the self-test has been aborted by pressing any key.                                                                                                    |
| WARNING-PV out of<br>range                                           |                                                                                                    |
| WARNING-Some of<br>the changes were not<br>saved in the xmtr mem     | Flowmeter did not receive all configuration changes. Note differences in configuration data and reconfigure the flowmeter accordingly.                                                                                                    |
| WARNING-This<br>address already being<br>used                        | Another transmitter is already using the entered multi-drop address.<br>Enter a new address.                                                                                                    |

| Message                                                         | Description                                                                                                    |
|-----------------------------------------------------------------|----------------------------------------------------------------------------------------------------|
| WARNING-This will<br>erase work reg                             | Data in the Working Register will be replaced with data from a another location.                                                                                                    |
| WARNING–XMTR/268<br>not in communication                        | Model 268 did not get answer from flowmeter:<br>• Check connections<br>• Check that power is reaching flowmeter<br>• Check for minimum 250 ohms resistance in loop                                                                                                    |
| WARNING-XMTR in<br>output mode                                  | During start-up and restart, the transmitter milliamp output does not reflect the process variable. Press F4.                                                                                                    |
| WARNING–XMTR is<br>not communicating                            | Model 268 did not get answer from flowmeter:<br>• Check connections<br>• Check that power is reaching flowmeter<br>• Check for minimum 250 ohms resistance in loop                                                                                                    |
| WARNING–268 does<br>not know this XMTR                          | Model 268 recognizes a Rosemount transmitter in the loop but<br>cannot communicate with it. The message usually indicates a<br>software revision level incompatibility between the Model 268 and the<br>transmitter.                                                                                                    |
| XMTR Mem diff than<br>WORK Regs–XMTR<br>not changed             | Data in the Working Register and in the flowmeter have different<br>unique identifiers. The Model 268 was probably connected to<br>different flowmeter without RESTART or power-off/power-on<br>sequence. Press RESTART to erase the Working Register or save<br>the Working Register to the Off-line Memory and download to the<br>proper flowmeter at a later time. |
| XMTR Security: On–<br>XMTR will not accept<br>changes to Memory |                                                                                                    |
| XMTR still busy                                                 | Flowmeter is running a computational or diagnostic routine and<br>cannot respond to the Model 268 instructions. Press the PREVIOUS<br>FUNCTION key to cancel.                                                                                                    |
| XXXX=YYYY ERR-<br>Illegal value                                 |                                                                                                    |
| XXXX=YYYY ERR-Out<br>of range                                   |                                                                                                    |
| XXXX=YYYY ERR–<br>Span too small                                |                                                                                                    |
| XXXX=YYYYERR-Valu<br>was too hi                                 |                                                                                                    |
| XXXX=YYYYERR-Valu<br>was too lo                                 |                                                                                                    |
| XXXX=YYYY ERR-LRV<br>too hi                                     |                                                                                                    |
| XXXX=YYYY ERR-LRV<br>too lo                                     |                                                                                                    |
| XXXX=YYYY ERR-LRV<br>& URV out limits                           |                                                                                                    |
| XXXX=YYYYERR-URV<br>too hi                                      |                                                                                                    |
| XXXX=YYYYERR-URV<br>too lo                                      |                                                                                                    |
| XXXX=YYYY ERR-268<br>data err                                   |                                                                                                    |
| 268 Failure–No. 1                                               |                                                                                                    |
| 268 Failure–No. 2                                               |                                                                                                    |
| 268 Test: FAIL                                                  |                                                                                                    |